# Submit Payroll – Online Form

• Click on '**Submit Payroll'** on the 'Employer Services' panel on the 'My Services' page when you are logged into ROS.

If you have more than one PREM registration, you will be given the option of which registration you want to proceed with.

| My Frequently U                      | You have multiple PREM<br>Please select the PREM registration | registrations<br>on you would like to manage payroll for. |        |
|--------------------------------------|---------------------------------------------------------------|-----------------------------------------------------------|--------|
| lyEnquiries                          | Registration Name                                             | Registration Number                                       | Action |
|                                      | SARA-ER-MURRAY GROUP                                          |                                                           | Select |
| Employer Servic                      | SARA-ER-MURRAY GROUP                                          |                                                           | Select |
| Revenue Payroll<br>Notifications(RPF | SARA-ER-MURRAY GROUP                                          |                                                           | Select |
| Request RPN                          |                                                               |                                                           |        |
| PPS Number Cher                      | Back                                                          |                                                           |        |
| PAYE Modernisation                   | montation                                                     | _                                                         | _      |

• Click on 'Submit Payroll by online form' in the 'Complete online form' section.

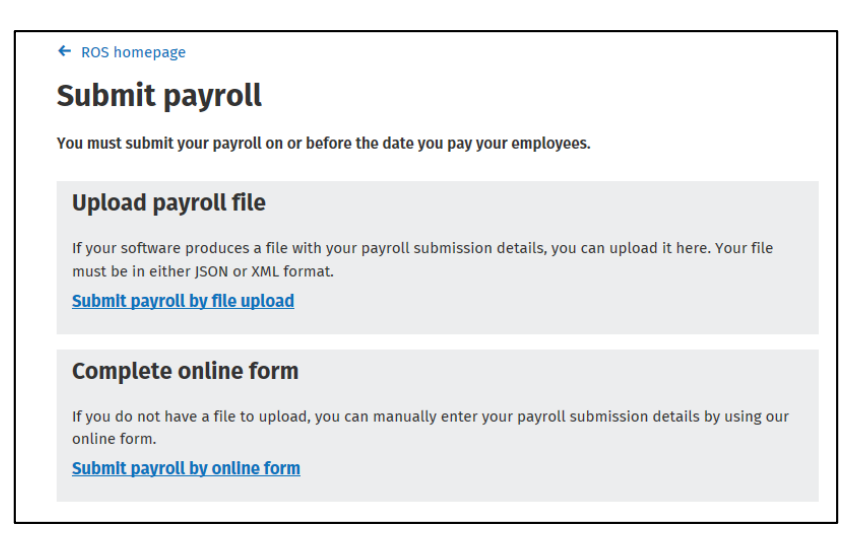

A list of your existing employees will be displayed. Select each employee individually to input their payroll details.

• Click 'Select' on the employee line.

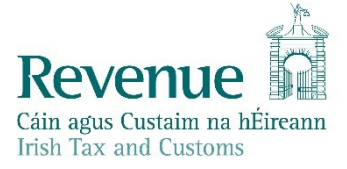

| elect an em                           | ployee                                  |                                         |                                          |                     |
|---------------------------------------|-----------------------------------------|-----------------------------------------|------------------------------------------|---------------------|
| lease select an employee<br>eduction. | to whom a payment is being made. If you | have a new employee, you will first nee | ed to request an RPN in order to make th | ne correct          |
|                                       |                                         |                                         | Search by PPS number:                    | Search              |
|                                       |                                         |                                         |                                          | <u>Clear filter</u> |
| PPS number                            | Employee name                           | Employment ID                           | Employment start date                    | Action              |
| -                                     |                                         | Pad Line                                | 1, 100/0010                              | Calant              |

You may be brought to a 'Select a pay frequency' screen. If so, select the '**Pay frequency**' and '**Number of pay periods**' and click '**Next**'.

The 'Submission item' screen is organised into four sections:

- Revenue Payroll Notification (RPN)
- Employee details
- Pay and deductions
- Other pay and deductions

You need to update each section with the relevant information, then tick the 'I confirm these details are correct' boxes next to each section.

When all check boxes have been ticked, click 'Save' on the bottom right of the screen.

## **Revenue Payroll Notification (RPN)**

The first section displays the current RPN information available.

You can also click the '**View RPN**' on the top right of the panel to view the full RPN information for this employee.

| Васк                         |            |                                    |            |  |  |  |  |
|------------------------------|------------|------------------------------------|------------|--|--|--|--|
| Submission item              |            |                                    |            |  |  |  |  |
| evenue Payroll Notificatio   | on (RPN)   |                                    | View RPI   |  |  |  |  |
| RPN Number                   | 1          | RPN issue date                     | 22/11/2018 |  |  |  |  |
| Income Tax calculation basis | Cumulative | Yearly tax credits                 | €0.00      |  |  |  |  |
|                              |            |                                    |            |  |  |  |  |
| Tax rate 1                   | 20%        | Yearly standard rate cut off point | €34,550.00 |  |  |  |  |

### **Employee details**

• In the 'Employee Details' section, click '**Update**' on the top right of the panel.

A pop-up will open where you can input the required information related to that employee. Some of the information is pre-populated from the RPN and is not available to edit.

• Enter all relevant employee details then click 'Save' on the bottom of the screen.

| ase complete/update all relevant se | ctions below. |                    |                                     |
|-------------------------------------|---------------|--------------------|-------------------------------------|
| Employee details                    |               |                    | <u>Update</u>                       |
| Employee name                       | TEST TEST     | PPS number         |                                     |
| Employment ID                       | employee_two  | Employer reference | -                                   |
| Employment start date               | 01/09/2018    | Date of leaving    | -                                   |
| Pay frequency                       | Fortnightly   | Pay periods        | 26                                  |
| Directorship                        | None          | Shadow payroll     | No                                  |
|                                     |               |                    | I confirm these details are correct |

### Pay and deductions

• In the 'Pay and deductions' section, click '**Update**' on the top right of the panel.

A pop-up will open where you can input the required pay information for that employee. Some of the fields are mandatory, such as pay date. If they are not completed an error message will display below the field and you will be unable to continue with the submission until the required information is entered.

• Enter all relevant employee details then click 'Save' on the bottom of the screen.

| Pay and deductions    |          |                    | Updat                               |
|-----------------------|----------|--------------------|-------------------------------------|
| Pay date              | -        |                    |                                     |
| Gross pay             | -        | RPN number         | 1                                   |
| Pay for Income Tax    | -        | Income Tax paid    | -                                   |
| USC status            | Ordinary |                    |                                     |
| Pay for USC           | -        | USC paid           | -                                   |
| PRSI exempt           | No       |                    |                                     |
| Pay for employee PRSI | -        | Employee PRSI paid | -                                   |
| Pay for employer PRSI | -        | Employer PRSI paid | -                                   |
| LPT deducted          | -        |                    |                                     |
|                       |          |                    | I confirm these details are correct |

### Other pay and deductions

• In the 'Other pay and deductions' section, click '**Update**' on the top right of the panel.

A pop-up will open where you can input the required information related to the contributions and benefits of this employee.

• Enter all relevant employee details then click 'Save' on the bottom of the screen.

| Other pay and deductions                 |   |                                      | <u>Update</u>                |
|------------------------------------------|---|--------------------------------------|------------------------------|
| Gross medical insurance paid by employer |   | Share based remuneration             |                              |
| Taxable lump sum                         | - | Non-taxable lump sum                 |                              |
| Taxable benefits                         | - | Pension tracing number               |                              |
| Employer contribution to RBS scheme      | - | Employee contribution to RBS scheme  |                              |
| Employer contribution to PRSA scheme     | - | Employee contribution to PRSA scheme |                              |
| Employee contribution to RAC scheme      | - | Employee contribution to AVC scheme  | -                            |
| Employee contribution to ASC scheme      | - |                                      |                              |
|                                          |   |                                      |                              |
|                                          |   | l confi                              | rm these details are correct |

• Once you have all the panels completed, click '**Save**' on the 'Submission Item' screen. You will be taken to the 'Submission Review' screen, where you make changes if necessary. Only ten submission items are displayed on the screen. If there are more than ten items, click on 'Next page' to see the other submission items. If you click on the 'Add additional submission items' link it will return you to the 'Select an employee' screen where you can add payroll details for another employee.

• Once you have reviewed the submission item(s) and require no further amendments or additions, click '**Submit Payroll**' on the bottom right of the page.

| + | - Back           |                      |                  |            |           |            |        |            |       |                       |                               |
|---|------------------|----------------------|------------------|------------|-----------|------------|--------|------------|-------|-----------------------|-------------------------------|
| 9 | Submission items |                      |                  |            |           |            |        |            |       |                       |                               |
| т | he following sub | omission items are i | ready for submi  | ssion.     |           |            |        | PPS number | ~     |                       | Search<br><u>Clear filter</u> |
|   | PPS number       | Employee<br>name     | Employment<br>ID | Pay date   | Gross pay | Income Tax | PRSI   | USC        | LPT   | Total<br>deductions   | Action                        |
|   |                  | TEST TEST            | employee_two     | 01/01/2019 | €200.00   | €20.00     | Exempt | €200.00    | €0.00 | €220.00               | <u>Amend</u><br><u>Delete</u> |
|   |                  |                      |                  |            |           |            |        |            |       | Add additional submis | ssion items →                 |
|   |                  |                      |                  |            |           |            |        |            |       | Submit p              | ayroll →                      |

- Input your password.
- Click on 'Sign & Submit'.

Once you have signed and submitted your submission you will be automatically assigned a Payroll Run Reference and Submission ID. You should keep these for you records.

There are two buttons on this screen:

- 'Return to ROS' this is a quick link back to the ROS homepage.
- 'Print screen' this will present the acknowledgement screen in a print friendly format, should you wish to print this for your records.

There is also a 'View payroll run' link which will bring you to the View payroll screens where you can view the details on this submission.

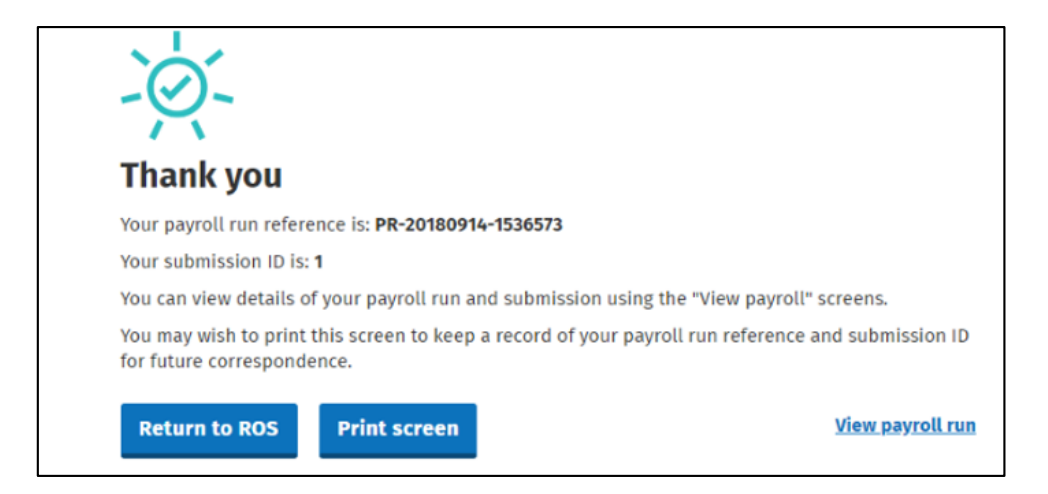